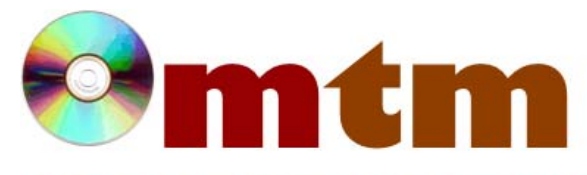

## FAQ

## Máster oficial en Traducción Multimedia

| Referencia      | 128                                                                                                    |
|-----------------|----------------------------------------------------------------------------------------------------|
| Nombre          | ApSIC Xbench                                                                                                    |
| Ayuda alumnado  | Méndez Salvador, Sara                                                                                                    |
| E-mail alumnado | waterproofsara@gmail.com                                                                                                    |
| FAQ-1           | ¿Qué tipo de búsquedas realiza ApSIC Xbench y por qué puede ser útil instalarlo?                                                                                                    |
| Respuesta FAQ-1 | Para lanzar una búsqueda simple basta con seleccionar la palabra deseada en una de las lenguas definidas de trabajo y<br>pulsar la combinación de teclas correspondiente para iniciar la consulta:<br>- Lengua fuente (source) > Ctrl + Alt + Insert<br>- Lengua traducción (target) > Ctrl + Alt + Del<br>Para que estas combinaciones de teclas tengan resultado, el programa tiene que estar en funcionamiento (aunque sea en<br>segundo plano). Además, el usuario puede configurar la combinación de teclas que le sea más cómoda para trabajar.<br>Existen otros métodos de búsqueda que también son útiles para el control de calidad: como las listas de comprobación<br>personalizadas. Se trata de plantillas con búsquedas definidas por el usuario. Por ejemplo, con una lista de comprobación<br>se pueden encontrar palabras prohibidas o problemas de traducción típicos (omisión de símbolos o etiquetas, presencia de<br>dobles espacios, etc.). Las listas de comprobación se administran en el cuadro de diálogo Checklist Management.<br>Otras formas de búsqueda complementarias para realizar controles de calidad son: Power Search (por defecto, Ctrl + P),<br>búsqueda mediante expresiones regulares y comodines de Microsoft Word*. Con estas funciones se pueden crear<br>patrones de búsqueda y filtrar los resultados de una forma mucho más detallada. Por ejemplo, para ver si la colocación de<br>ciertos términos es la correcta en los archivos traducidos es útil buscar mediante expresiones regulares u operadores<br>lógicos (incluyendo/excluyendo elementos que (no) deben ser traducidos dentro de un rango de resultados). De esta<br>forma, es posible garantizar que se ha seguido un mismo criterio para la traducción. Es una forma de búsqueda avanzada,<br>similar a la búsqueda mediante filtros que ofrecen otras herramientas. *(consultar sección ayu-general para obtener más<br>información sobre el funcionamiento de estas opciones de búsqueda avanzada. |
| FAQ-2           | Y una vez encuentro incoherencias que quiera corregir, ¿cómo puedo editar los archivos fuente?                                                                                                    |
| Respuesta FAQ-2 | Tras realizar la búsqueda de un término, basta con pulsar con el botón derecho sobre él para acceder al menú de opciones.<br>Desde ahí puedes seleccionar la opción Edit source y el programa directamente abrirá el editor de texto asociado a esa<br>extensión de archivo. Para archivos .txt empleará el Bloc de Notas, para archivos .doc Microsoft Word y para archivos<br>.sdlxliff SDL Trados Studio (ver capturas adjuntas).                                                                                                    |